## MONITORARE L'ATTUALITÀ COI PROPRI FEED RSS

Nel <u>capitolo iniziale</u>, citando l'esempio sulle abitudini del signor. Mario Rossi, abbiamo ipotizzato che: [omissis] "tornando a casa dal lavoro ha notato (il sig. Rossi, ndr.) che il ponte pedonale in costruzione a due passi da casa, nel quartiere tal dei tali, è praticamente finito. Allora prova ad affacciarsi su un motore di ricerca alla ricerca di articoli a riguardo, per capire quale sia lo stato di avanzamento, ma con scarsi risultati. Poi si ricorda del collettore di quotidiani di Google, Google News, e prova lì, ma trova solo articoli di qualche settimana prima, che parlano solo del progetto in corso di realizzazione."

Si tratta di una condizione tipica nella quale molti di noi, spesso, si imbattono: quella di trovarsi a cercare, **di tanto in tanto**, sempre la **stessa** informazione, in attesa che si presentino dei nuovi contenuti in relazione ad essa.

Portiamo un altro esempio.

Poniamo di essere fan affezionati di un complesso musicale, diciamo gli U2, e di essere in attesa, da ormai due anni, di concerto nella nostra città, diciamo Roma. Sappiamo che, vista la lunga attesa, i biglietti andranno venduti nel giro di pochissimi giorni. Ogni giorno (o poco più), quindi, andremo su Google News alla ricerca di articoli che ci comunichino finalmente la tanto attesa data nella nostra città, dandoci così modo di attivarci nell'acquisto dei biglietti e non perdere l'occasione di assistere al concerto live dei nostri beniamini.

La chiave di ricerca sarà, più o meno, <u>sempre</u> la stessa: *"U2 concerto Roma"* 

Questo per giorni, giorni, giorni.

I Feed RSS ci vengono in aiuto: è possibile, infatti, *confezionare* un feed **ad hoc per i propri scopi**, qualora la situazione sia riconducibile ai modelli sopradescritti.

## **GOOGLE NEWS**

Lo abbiamo citato già un paio di volte in questa guida, quindi è il caso di fare chiarezza su questo potentissimo servizio di Google.

Google News, in sostanza, indicizza **quotidianamente** (raccoglie quindi link e contenuti) gli articoli delle maggiori testate giornalistiche presenti su Internet, presentando così sulla propria pagina pricipale una sorta di "rassegna stampa", con la differenza (rispetto le rassegne stampa "classiche") di essere aggiornata praticamente in tempo reale. Le notizie sono sempre pubblicate come riassunto di poche righe, fornendo il link alla notizia originale. Google News è presente in più di quaranta nazioni ed è disponibile in più di venti lingue. Italia ed italiano non fanno eccezione.

Ora, oltre alla consultazione della "rassegna stampa" di Google News, è **importante** sapere come lo strumento metta a disposizione (in perfetto stile Google) un **proprio motore di ricerca interno**. E' possibile quindi effettuare ricerche nel testo gli articoli indicizzati.

I risultati di tale ricerche, solitamente, è dato da un **elenco di articoli**, ordinati solitamente per importanza, in base alla verosimilianza con la chiave di ricerca utilizzata.

All'apertura del sito (il quale risponde all'indirizzo <u>http://news.google.it</u>), la pagina principale appare, all'incirca, così (ovviamente i contenuti cambiano col passare dei minuti):

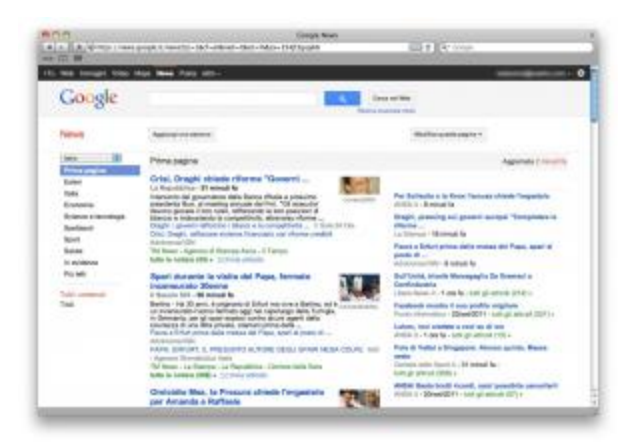

La pagina principale di Google News.

<u>Sfogliando</u> la pagina fino in fondo, scopriremo un'icona e un link molto interessanti:

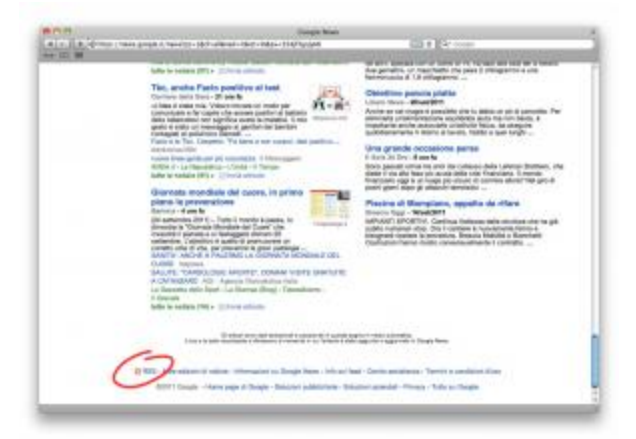

L'icona Feed RSS di Google News.

Capiamo immediatamente che, come era facile aspettarsi, il sito di Google News offre il servizio di Feed RSS. Sarebbe sufficiente copiare quel link (pulsante destro del mouse una volta posizionati sopra il link, e poi cliccare su "copia indirizzo") per spostarci poi sul proprio account di Google Reader ed aggiungere la propria sottoscrizione (il capitolo precedente "Configurare Google Reader" descrive la procedura nei dettagli). E' però fondamentale, per i fini del presente capitolo, capire **precisamente** come funzioni il link Feed RSS di Google News: ognuna della pagine di Google News, infatti, possiede un proprio Feed RSS. In sostanza, qualora stiate consultando una sezione specifica ("Esteri", "Economia" ecc.) o i risultati di una ricerca, i contenuti del Feed RSS proposto nella pagina corrispondono precisamente ai contenuti che state osservando. Sottoscrivere quindi il feed della sezione "Esteri" non fornirà i risultati di quello della pagina principale, di una qualsiasi altra sezione o, piuttosto, dei risultati di una vostra ricerca. A questo punto, dovrebbe accendersi nella vostra testa una proverbiale lampadina. SE è vero come è vero che ogni pagina possiede un proprio Feed RSS; SE è vero come è vero che ho la possibilità di effettuare una ricerca e osservarne i risultati, allora ho la possibilità di "creare" un feed sulla base di ciò che mi interessa monitorare, sottoscriverlo tramite l'aggregatore Google Reader ed essere avvisato, automaticamente, al presentarsi di un nuovo articolo che tratti gli argomenti che mi interessano. Questo punto è cruciale, ed è importante che lo facciate vostro.

Chiarito questo aspetto, il resto viene da se. Tornando all'esempio del concerto degli U2 a Roma, potremmo cercare su Google News la chiave definita precedentemente, ovvero "U2 Concerto Roma". Per farlo, cliccheremmo sulla voce "Ricerca avanzata news" (in alto nella pagina). La nuova pagina che visualizzeremmo sarà la seguente:

| -            |                                                                                                    |                                            |                   |        |
|--------------|----------------------------------------------------------------------------------------------------|--------------------------------------------|-------------------|--------|
|              |                                                                                                    |                                            |                   | 10000  |
| Trans-Sudial | die oningen dat is regulat park<br>die reinigen is operatieke<br>die oningen is operatieke<br>die oningen die operatieke<br>die oor ontergen kregent genie               |                                            | Adde or Approxima | le des |
| -            | There arrive apparts a trough New Case Sector. Sector arrive apparts a trough New In Equiparts (Sector) There are a set of apparts at least on a least training New Inc. | • 16-16-16-16-16-16-16-16-16-16-16-16-16-1 |                   |        |
| -            | Trave attoch jobs talls bed indicate                                                                                                    | and the second second                      |                   |        |
| Dean .       | multiple multiple party remains any methods                                                                                                    | (nemperature)                              | and the second    |        |
|              |                                                                                                    | 11Singh                                    |                   |        |
|              |                                                                                                    |                                            |                   |        |
|              |                                                                                                    |                                            |                   |        |

La pagina di ricerca di Google News.

- alla voce "Trova risultati che contengono tutte le seguenti parole" inseriremmo la nostra chiave, ovvero "U2 Concerto Roma";
- alla voce ordinamento, imposteremmo "Ordina per data (dal più recente)".

Esistono anche altri campi, che potrete approfondire e provare in autonomia.

Cliccheremmo quindi "Cerca". Come risultato, appariranno tutta una serie di **articoli** relativi a ciò che **abbiamo cercato** (talvolta con la possibilità, data dall'errore di interpretazione del motore di ricerca, di contaminazioni – si consiglia quindi di raffinare al meglio la chiave di ricerca, sempre).

Inoltre, sulla colonna di sinistra appariranno tutta una serie di strumenti per **migliorare** il risultato: ordinamenti per data, restrizione del periodo temporale di ricerca ed altro. Ricordiamo: ogni scelta, e quindi ogni pagina di Google News, ha il proprio corrispettivo Feed RSS!!

In basso, l'onnipresente link al Feed RSS, che copieremo ed <u>andremo a configurare</u> nel nostro Google Reader. A questo punto, ogni qual volta dovesse emergere dalla rete un nuovo articolo contenente i contenuti ricercati, Google Reader ci informerà, sfruttando il suo comprimario Google News come fonte.

Abbiamo così creato un nostro Feed RSS ad hoc.